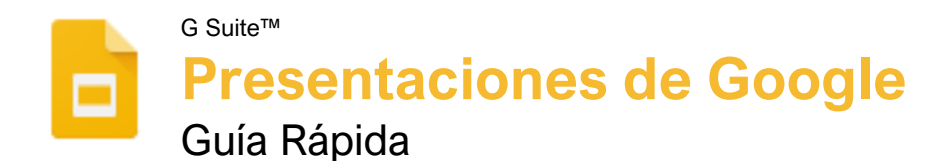

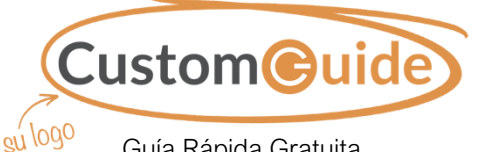

Guía Rápida Gratuita Visite guias.customguide.com

#### La Pantalla de Presentaciones de Google Historial de Comentarios Nombre de la Configuración de Panel de Presentación Menú Compartir Actividad 1 Cuenta de Þ -ición Google vo Editar Ver Insertar Formato Diapositiva Estructura Herr entos Barra de a 🖶 🖻 🍳 k 🗊 🗖 - 인 🔨 - 日 Diseño 🕶 🛛 Tema Herramientas Comenzar una Presentación Dar una Gran Presentación Panel de 10 CustomGuide Aprendizaje Interactivo Navegación Diapositiva Activa de Diapositivas Hacer clic para agregar notas del orado Mostrar Panel Lateral Vista de Tira Vista de Notas de la Explorar de Película Diapositiva Cuadrícula Crear una Presentación desde Google Drive: En Eliminar una Presentación: Hacer clic en Archivo Google Drive, hacer clic en el botón **Nuevo +** y en el menú y seleccionar Mover a la papelera. seleccionar Presentaciones de Google. Imprimir: Hacer clic en Archivo en el menú, Abrir una Presentación: Hacer clic en Archivo en seleccionar Imprimir, especificar la configuración el menú, seleccionar Abrir, luego navegar al de impresión y hacer clic en Imprimir. archivo que se desea abrir. Seleccionar la Destacar una Presentación: Hacer clic en el botón presentación y hacer clic en Abrir. Destacar 🕸 enseguida del nombre de la Cambiar el Nombre de una Presentación: Hacer presentación. El archive aparece en la sección clic en el campo del nombre de la presentación en Destacados de Google Drive. la parte superior de una presentación abierta. Escribir un nombre y presionar Enter. Copiar una Presentación: Hacer clic en Archivo Insertar una Nueva Diapositiva: Hacer clic en el en el menú y seleccionar Crear una copia. botón Nueva diapositiva + en la barra de Introducir un nombre para la presentación copiada herramientas. O hacer clic en la flecha de la lista y especificar la carpeta donde se desea guardarla. Nueva diapositiva y seleccionar un diseño Hacer clic en Aceptar. específico de diapositiva. Mover una Presentación: Hacer clic en Archivo Cambiar el Diseño de una Diapositiva: Hacer clic en el menú y seleccionar Mover a. Navegar a la en el botón **Diseño** en la barra de herramientas y carpeta donde se desea mover la presentación y seleccionar un diseño de diapositiva. hacer clic en Mover aquí. Copiar y Pegar: Seleccionar la diapositiva, texto u Buscar Temas de Ayuda: Hacer clic en Ayuda en objeto que se desea copiar, hacer clic en Editar el menú v seleccionar Avuda con las en el menú y seleccionar Copiar. Hacer clic Presentaciones. Escribir una palabra clave o donde se desea pegar el elemento, luego hacer frase en el campo Buscar en la sección de ayuda clic en Editar en el menú y seleccionar Pegar. y presionar Enter. Seleccionar el tema de ayuda deseado.

## Atajos de Teclado

| Abrir                       | Ctrl + O         |
|-----------------------------|------------------|
| Nueva diapositiva           | .Ctrl + M        |
| Duplicar una diapositiva    | .Ctrl + D        |
| Ir a la primera diapositiva | Inicio           |
| Ir a la última diapositiva  | .Fin             |
| Acercar                     | .Ctrl + Alt + +  |
| Alejar                      | . Ctrl + Alt + - |
| Imprimir                    | .Ctrl + P        |

| Cortar              | Ctrl + X         |
|---------------------|------------------|
| Copiar              | Ctrl + C         |
| Pegar               | Ctrl + V         |
| Pegar sin formato   | Ctrl + Shift + V |
| Deshacer            | Ctrl + Z         |
| Rehacer             | Ctrl + Y         |
| Agrupar             | Ctrl + Alt + G   |
| Buscar y sustituir  | Ctrl + H         |
| Seleccionar todo    | Ctrl + A         |
| Insertar un vínculo | Ctrl + K         |

| Negrita                   | Ctrl + B         |
|---------------------------|------------------|
| Cursiva                   | Ctrl + I         |
| Subrayado                 | Ctrl + U         |
| Alinear a la izquierda    | Ctrl + Shift + L |
| Alinear al centro         | Ctrl + Shift + E |
| Alinear a la derecha      | Ctrl + Shift + R |
| Aumentar el tamaño de la  |                  |
| fuente                    | Ctrl + Shift + > |
| Disminuir el tamaño de la |                  |
| fuente                    | Ctrl + Shift + < |
| Copiar formato            | Ctrl + Alt + C   |
| Pegar formato             | Ctrl + Alt + V   |
| Borrar formato            | Ctrl + \         |

| Comenzar la presentación . Ctrl + F5 |
|--------------------------------------|
| Detener la presentación Esc          |
| Siguiente diapositiva $\rightarrow$  |
| Diapositiva anterior $\leftarrow$    |
| Primera diapositivaInicio            |
| Última diapositiva <b>Fin</b>        |
| Abrir las notas del orador S         |
| Activar o desactivar el              |
| puntero láserL                       |

## Editar y Organizar una Presentación

<u>Buscar Texto:</u> Hacer clic en **Editar** en el menú y seleccionar **Buscar y reemplazar**. Introducir una palabra o frase en el campo **Buscar** y hacer clic en **Siguiente** para ir a la primera instancia en la presentación.

Reemplazar Texto: Hacer clic en Editar en el menú y seleccionar Buscar y reemplazar. Introducir una palabra o frase en el campo Buscar, luego ingresar el texto que lo reemplazará en el campo Reemplazar con. Hacer clic en Reemplazar o Reemplazar todos.

Duplicar una Diapositiva: Seleccionar la diapositiva que se desea duplicar, hacer clic en **Diapositiva** en el menú y seleccionar **Duplicar** la diapositiva.

#### Aplicar Formato y Temas

Cambiar la Fuente: Seleccionar el texto al que se desea aplicar formato, hacer clic en la flecha de la lista **Fuente** en la barra de herramientas y seleccionar una nueva fuente.

Cambiar el Tamaño de la Fuente: Seleccionar el texto al que se desea aplicar formato, hacer clic en la flecha de la lista **Tamaño de fuente** en la barra de herramientas y seleccionar un nuevo tamaño de fuente.

<u>Cambiar el Color del Texto:</u> Seleccionar el texto al que se desea aplicar formato, hacer clic en el botón **Color de texto** <u>A</u> en la barra de herramientas y seleccionar un nuevo color.

#### Crear una Lista con Viñetas o Numerada:

Seleccionar el texto que se desea convertir en una lista y luego hacer clic en el botón Lista con viñetas i o Lista numerada i en la barra de herramientas.

Insertar un Vínculo: Seleccionar el texto u objeto que se desea vincular y hacer clic en el botón Insertar vínculo en en la barra de herramientas. Introducir una dirección web o seleccionar una diapositiva en la presentación, luego hacer clic en **Aplicar**.

Copiar Formato: Seleccionar el texto con el formato que se desea copiar, hacer clic en el botón **Copiar formato** en la barra de herramientas, luego seleccionar el texto al que se desea aplicar le formato.

Editar un Diseño Maestro: Hacer clic en Ver en el menú y seleccionar **Diapositiva maestra**. Seleccionar un diseño de diapositiva, modificar el formato del diseño seleccionado y cerrar la vista Diapositiva maestra.

#### Gráficos y Animaciones

Insertar una Forma: Hacer clic en el botón Forma Q en la barra de herramientas, seleccionar una categoría y seleccionar una forma. Hacer clic y arrastrar para colocar la forma en la diapositiva.

#### Gráficos y Animaciones

Insertar una Imagen: Hacer clic en el botón Imagen en la barra de herramientas y seleccionar la ubicación desde la cual se desea agregar una imagen. Seleccionar una imagen y hacer clic en Insertar o Abrir.

Agrupar Objetos: Seleccionar dos o más objetos, hacer clic en **Estructura** en el menú y luego seleccionar **Agrupar**.

#### Aplicar una Transición de Diapositiva:

Seleccionar una diapositiva y hacer clic en **Transición** en la barra de herramientas. Hacer clic en la flecha de la lista **Tipo de transición** y seleccionar una transición.

### Modificar una Transición de Diapositiva:

Seleccionar una diapositiva con una transición y hacer clic en **Transición** en la barra de herramientas. Cambiar el tipo de transición o ajustar su duración en el panel Transiciones.

Agregar una Animación: Seleccionar un objeto, hacer clic en **Insertar** en el menú y seleccionar **Animación**. Seleccionar un tipo de animación y una condición de inicio en el panel Transiciones.

Eliminar una Animación: Hacer clic en Diapositiva en el menú y seleccionar Transición. Hacer clic en el encabezado de una animación en el panel Transiciones, luego hacer clic en el botón Eliminar  $\otimes$  junto al encabezado de la animación.

#### Insertar Objetos

Insertar un Cuadro de Texto: Hacer clic en el botón **Cuadro de texto** II en la barra de herramientas. Hacer clic y arrastrar para dibujar el cuadro de texto, luego introducir el texto.

Insertar un Gráfico: Seleccionar la diapositiva a la que se desea agregar un gráfico. Hacer clic en **Insertar** en el menú, seleccionar **Gráfico** y seleccionar un tipo de gráfico.

Insertar una Tabla: Seleccionar la diapositiva a la que se desea agregar una tabla. Hacer clic en Insertar en el menú, elegir **Tabla** y hacer clic para especificar el número de columnas y filas.

Insertar un WordArt: Seleccionar la diapositiva a la que se desea agregar un WordArt. Hacer clic en **Insertar** en el menú y seleccionar **WordArt**. Luego introducir el texto y presionar **Enter**.

Insertar un Vídeo: Seleccionar la diapositiva a la que se desea agregar un vídeo. Hacer clic en Insertar en el menú y seleccionar Vídeo. Especificar la web del vídeo o la ubicación de Google Drive, luego hacer clic en **Seleccionar**.

#### Mostrar una Presentación

Mostrar una Presentación: Hacer clic en la flecha de la lista del botón **Iniciar Presentación** y seleccionar **Iniciar presentación desde el principio**.

#### Mostrar una Presentación

## Navegar una Presentación:

- Hacer clic en cualquier parte de una presentación para avanzar una diapositiva (o nivel).
- Hacer clic en el botón Siguiente para avanzar una diapositiva.
- Hacer clic en el botón Reproducir D para avanzar automáticamente a través de la presentación.
- Hacer clic en la flecha de la lista del número de diapositiva y seleccionar una diapositiva a la cual dirigirse.
- Hacer clic en el botón Pantalla completa para cambiar el modo pantalla completa.

#### Usar la Herramienta Puntero: En la

presentación, hacer clic en el botón **Puntero** en la barra de herramientas. Utilizar el puntero para señalar partes de la diapositiva. Hacer clic en el botón **Puntero** otra vez para desactivarlo.

Ejecutar Preguntas: Hacer clic en la pestaña Preguntas y hacer clic en el botón Comenzar una nueva. Comienza una sesión de Preguntas y se crea un vínculo que se puede compartir. Hacer clic en el botón Activar/Desactivar para activar o desactivar la sesión de Preguntas.

#### Compartir, Colaborar y Convertii

Descargar una Presentación: Hacer clic en **Archivo** en el menú, seleccionar **Descargar como** y seleccionar un formato de archivo.

Enviar una Presentación por Correo Electrónico:

Hacer clic en **Archivo** en el menú y seleccionar **Enviar por correo electrónico como archivo adjunto**. Seleccionar un tipo de archivo adjunto, agregar el correo de los destinatarios y escribir un mensaje personalizado, luego hacer clic en **Enviar**.

Compartir una Presentación: Hacer clic en el botón Compartir, introducir las direcciones de correo electrónico de las personas con las que se desea compartir la presentación, establecer un nivel de permisos y hacer clic Enviar.

Agregar un Comentario: Seleccionar el elemento que se desea comentar, hacer clic en **Insertar** en el menú y seleccionar **Comentario**. Escribir un comentario en el campo de texto y hacer clic en **Comentar**.

Ver Historial de Versiones: Hacer clic en Archivo en el menú, seleccionar Historial de versiones y seleccionar Ver historial de versiones.

Restaurar una Versión: En el panel Historial de versiones, seleccionar la versión que se desea restaurar. Hacer clic en el botón **Restaurar esta versión**, luego hacer clic en **Restaurar** para confirmar.

# **CustomGuide**

# ¡Obtén más Guías Rápidas!

Visita guias.customguide.com para descargarlas.

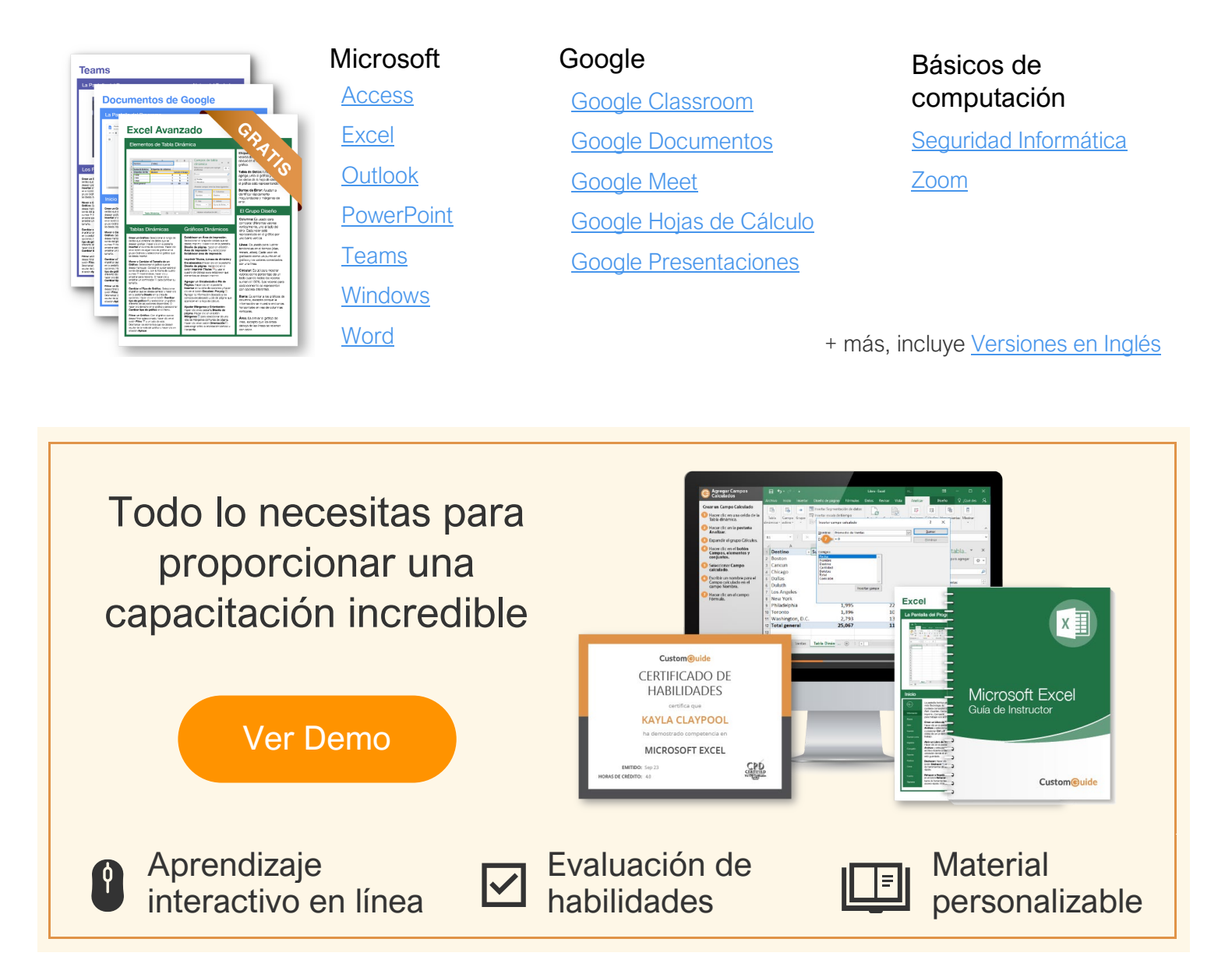

# Más de 3,000 empresas Confían en CustomGuide

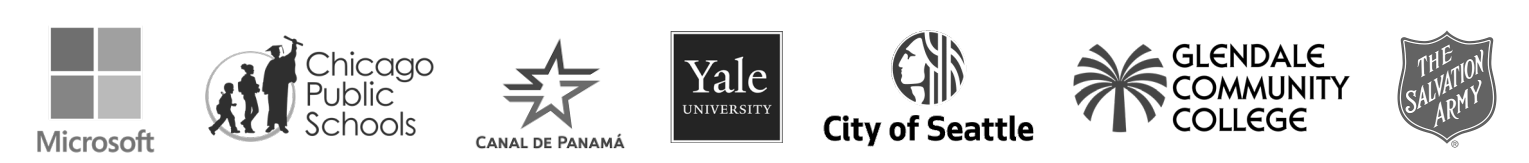